# installation rapide

# Ouvrir et fermer le clavier

Pour ouvrir, glissez le bouton ouvert en bas.

Pour **fermer**, pliez et appuyez les deux bouts ensemble.

RAPPELEZ-VOUS d'éteindre le clavier avant de le fermer.

# 2 Insérez les piles

Des piles sont incluses dans la boîte.

# **3** Bouton de puissance

Appuyez sur le **bouton de puissance 3** pour allumer et éteindre le clavier.

La lumière **bleue** B clignote quand vous allumez le clavier, et continue de clignoter jusqu'à ce qu'il connecte.

La lumière **jaune O** clignote pour quelques secondes lorsque vous l'éteignez.

La lumière **rouge** Clignote si vos piles sont faibles.

#### Installation & configuration du pilote

Matias Folding Keyboard

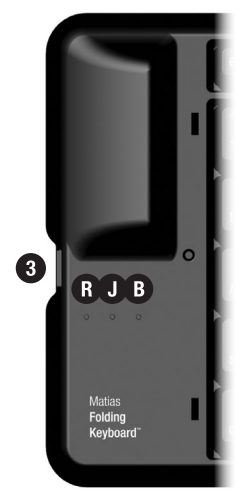

S.V.P. voir p. 4.

#### Pour plus d'information, s.v.p. visitez:

Assistance technique: www.matias.ca/foldingkeyboard/support

Prévention des blessures et santé: www.matias.ca/health

Garantie: s.v.p. voir **page 29.** 

#### **Matias Corporation**

221 Narinia Crescent Newmarket, Ontario, L3X 2E1 Canada

Téléphone: +1-905-265-8844 courriel: info@matias.ca www.matias.ca

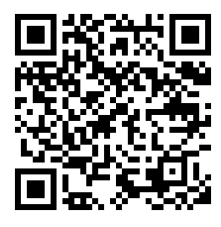

Vous pouvez télécharger ce manuel au: http://matias.ca/manuals/FK306\_manual\_FR.pdf

# Table des matières

#### 1 Installation Rapide

#### 5 Départ

- 6 Installation facile
- 16 Installer via PC

#### 17 II Faut Lire Ceci

- 18 Allumez le clavier en premier
- 19 Signification des lumières clignotantes
- 20 Éteignez le clavier avant de le fermer

#### 21 **Comment ça fonctionne**

- 22 Touche Échap vous retourne
- 22 Touches Menu
- 22 Ouvrir et Fermer les applications
- 22 Sélectionner, Couper, Copier & Coller du texte
- 23 Certaines touches ne fonctionneront pas comme prévues
- 23 Touches Rapide Raccourcis clavier sur mesure

#### 25 Dépannage

- 26 PgUp/PgDown (ou une autre touche) ne fonctionne pas
- 26 Comment arrêter le message agaçant « liaison perdue »
- 27 Le pilote a arrêté de connecter avec mon clavier
- 27 Je ne peux plus jumeler les appareils Bluetooth
- 27 Message d'erreur: Injector API policy. S.V.P. appelez...

#### 28 Assistance

29 Garantie

# Départ

- 6 Installation facile
- 16 Installer via PC

#### Installation facile

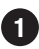

Sur votre BlackBerry, ouvrez le navigateur Internet et lancez...

#### www.installation.cc

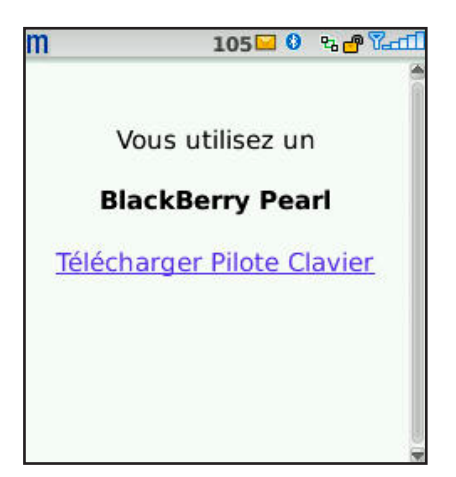

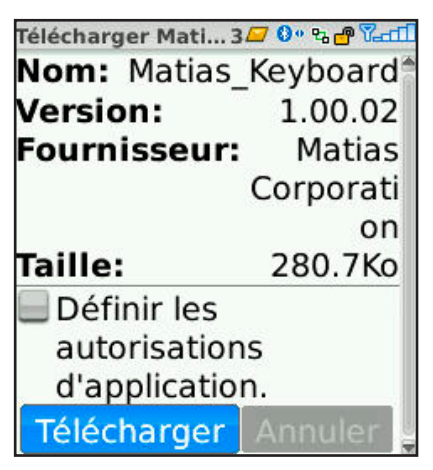

2 La page web identifiera votre 3 Cliquez Télécharger. BlackBerry.

Cliquez sur Télécharger **Pilote Clavier.** 

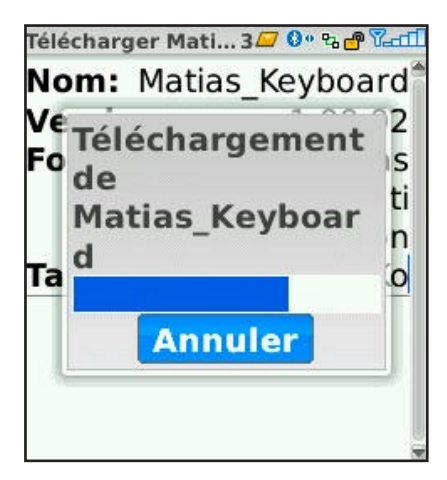

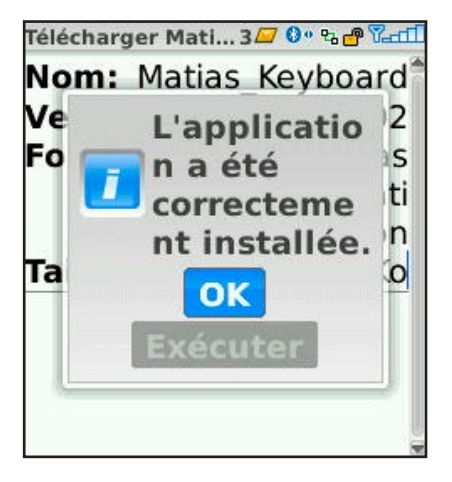

4 Attendez que le téléchargement du pilote se termine.

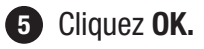

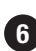

6 Appuyez la touche **Fin** sur votre BlackBerry.

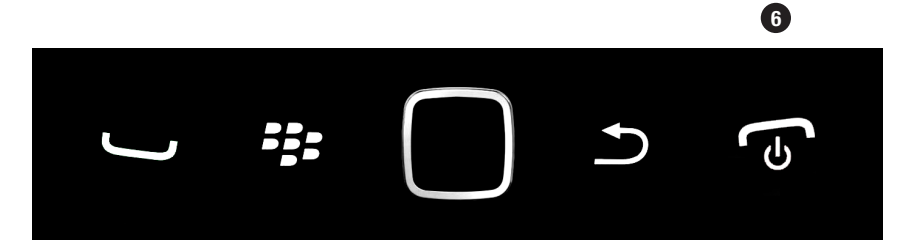

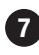

Allumez le clavier en appuyant sur le **bouton** de puissance 7.

Une lumière bleue B clignotera brièvement.

Si une lumière jaune **O** clignote, vous l'avez éteint.

Si une lumière rouge B clignote, il vous faut de nouvelles piles.

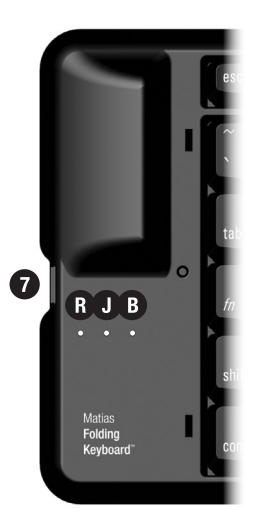

8 Ouvrez l'application **Configurer Bluetooth**.

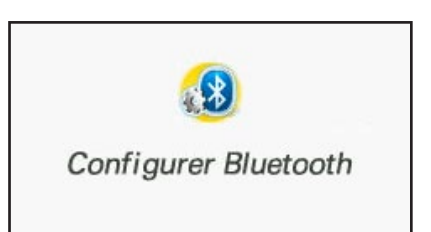

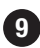

9 Choisissez Ajouter appareil ou Rechercher.

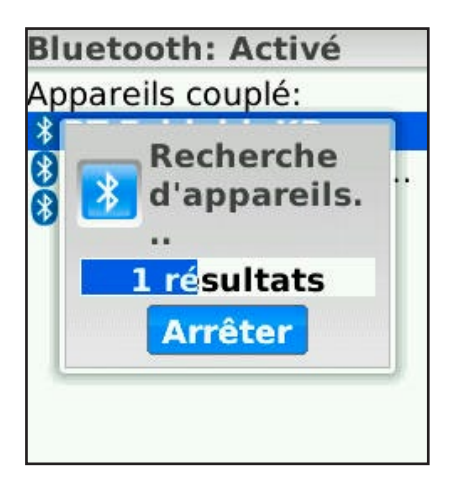

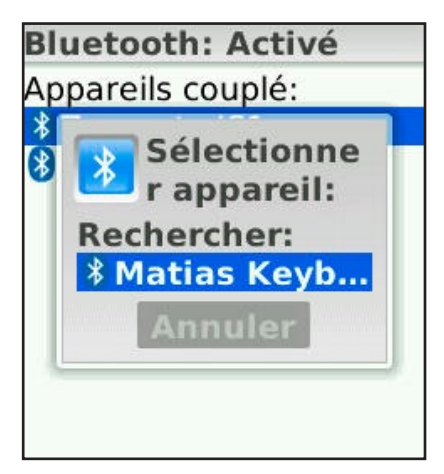

 Votre BlackBerry commencera à rechercher des appareils.

Il en trouvera peut-être plusieurs.

Une fois la recherche terminée, vous verrez une liste d'appareils.

Cliquez Matias Keyboard – Smartphone.

Si votre écran est petit, vous verrez juste le début du nom.

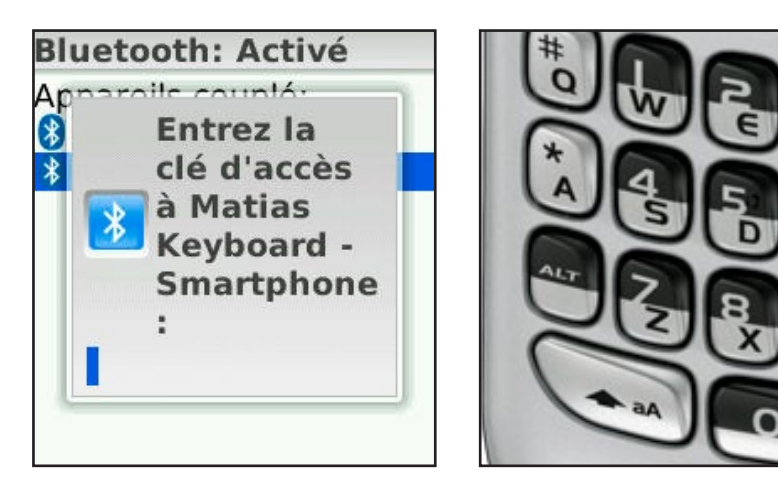

12 Tapez la clé d'accès 1234 sur votre BlackBerry.

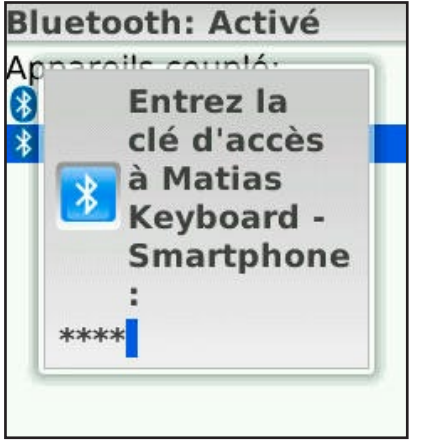

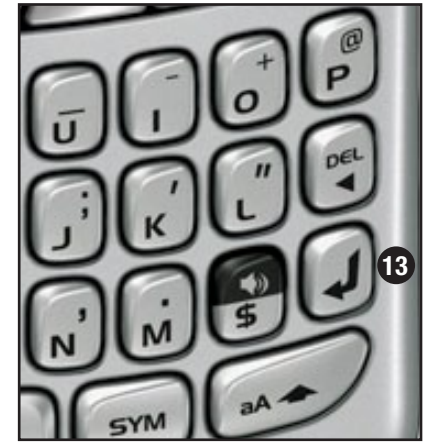

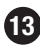

13 Appuyez la touche **Retour** sur votre BlackBerry.

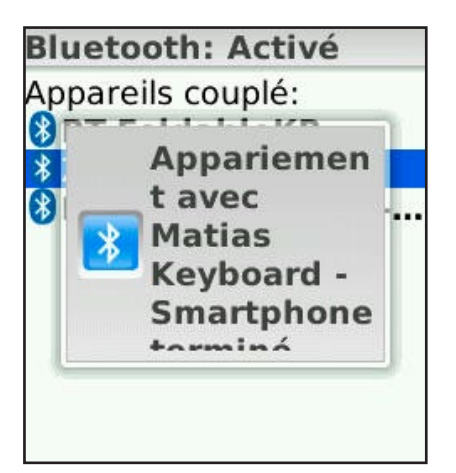

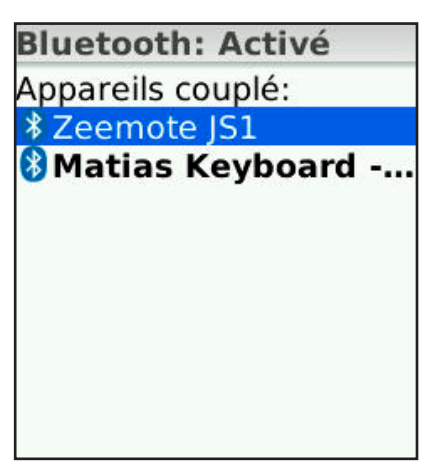

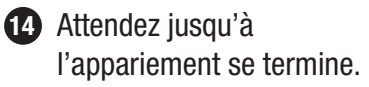

 Quand la liste d'appareils couplés apparait, le nouveau clavier devrait se trouver sur la liste.

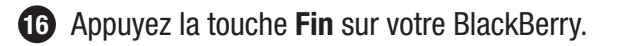

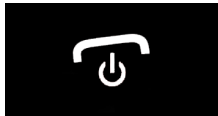

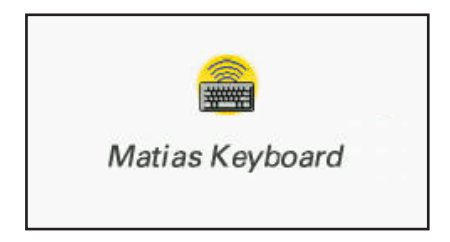

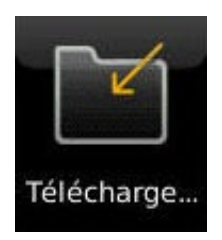

Ouvrez l'application Matias Keyboard. Elle se trouvera peut-être au répertoire des téléchargements.

| Matias<br>ON<br>Hot Keys | modifier ses<br>autorisations<br>de contrôle<br>des<br>applications.<br>Affichage |
|--------------------------|-----------------------------------------------------------------------------------|
| Settings                 |                                                                                   |
| OFF                      |                                                                                   |

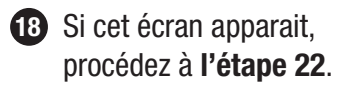

Si une demande de modifier ses **autorisations de contrôle des applications** apparait, cliquez **Affichage**.

 Un écran de réglages d'autorisations apparaitra.
Les réglages correct ont déjà été fixés par le pilote.

> L'apparence de l'écran sera différente pour chaque modèle BlackBerry.

> Vous n'avez rien à changer.

Procédez à l'étape 20.

Autorisations: Matias\_Keyboard

Interactions Autoriser Insertion par frappe Autoriser

Modules d'application Matias\_Keyboard Modules bibliothèque Matias\_Keyboard-1 Matias\_Keyboard-2

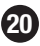

20 Appuyez la touche **Précédente** sur votre BlackBerry.

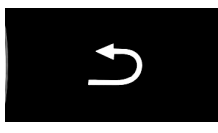

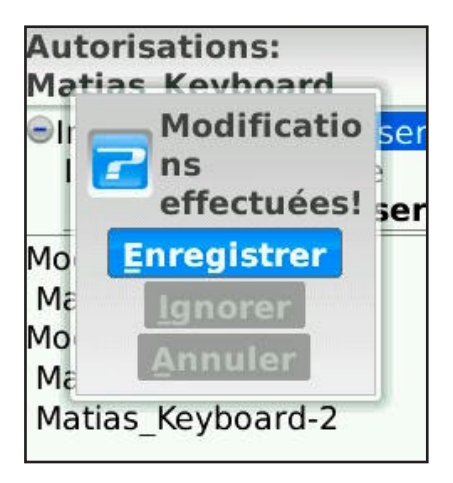

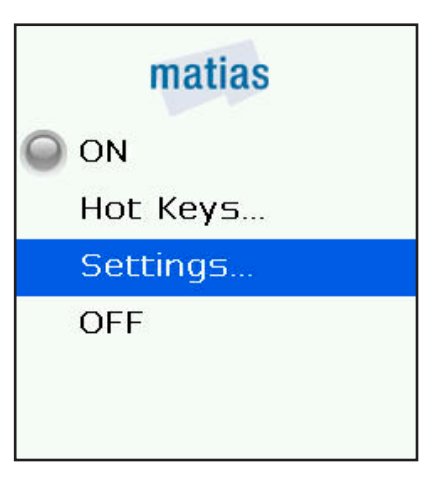

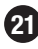

21 Cliquez Enregistrer.

- 23 Le pilote s'allumera et fermera automatiquement l'application.
- 22 Défilez vers le haut et cliquez ON.

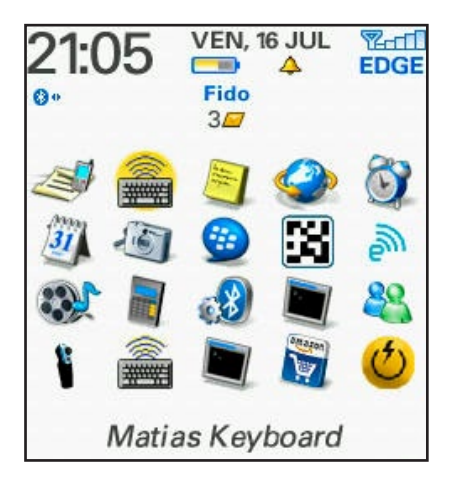

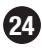

24 Après une brève pause, une lumière bleue commencera à clignoter.

> Le clavier est maintenant connecté et il fonctionne.

**25** Appuyer sur les touches de direction au clavier vous permet de sélectionner différentes applications.

> Appuyer sur la touche Retour ouvrira une application.

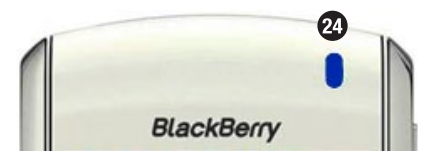

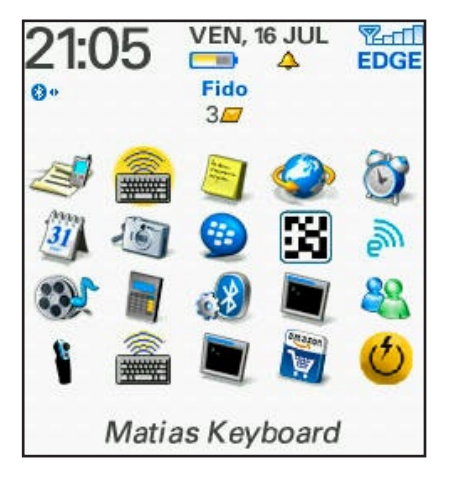

**26** Pour éteindre le clavier, appuyez sur le bouton de puissance 26.

Une lumière **jaune O** clignotera brièvement.

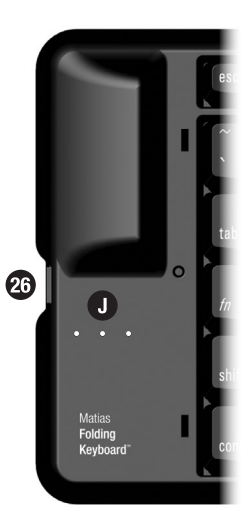

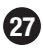

**27** Afin de conserver la puissance de vos piles BlackBerry, nous recommandons que vous éteignez le pilote lorsque vous n'utilisez pas le clavier.

Défilez vers le bas et cliquez OFF.

Le pilote s'éteindra et se fermera automatiquement.

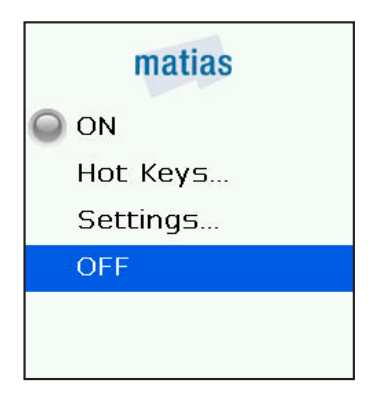

28 Par souci de commodité, vous désirerez peut-être déplacer le pilote clavier à un endroit différent.

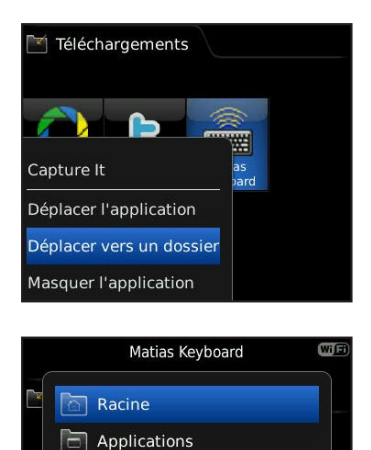

Multimédia

Configuration

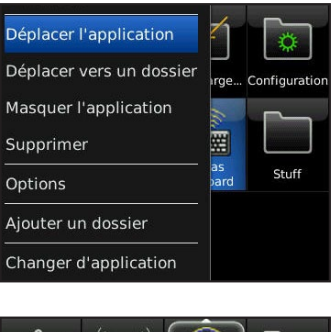

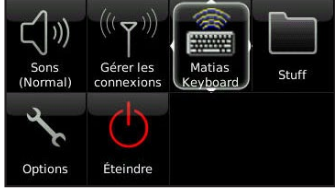

Pour le déplacer à un nouveau dossier, sélectionnez le pilote, appuyez sur la touche **Menu**, cliquez Déplacer vers un dossier, ensuite cliquez sur le dossier désiré.

Pour déplacer le pilote, sélectionnez-le, appuyez sur la touche Menu, cliquez Déplacer l'application, ensuite cliquez sur la position désirée.

#### **Installer via PC**

Ouvrez le navigateur Internet sur votre PC, lancez ce site web, et suivez les instructions...

#### www.installation.cc

# **II Faut Lire Ceci**

- 18 Allumez le clavier en premier
- 19 Signification des lumières clignotantes
- 20 Éteignez le clavier avant de le fermer

#### Allumez le clavier en premier

Suivez ces étapes simples afin de connecter rapidement votre clavier à votre BlackBerry...

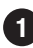

1 Allumez le clavier. La lumière bleue clignotera.

- 2 Allumez le logiciel de pilotage.
- 3 Attendez quelques moments.
- Quand la lumière bleue sur votre clavier arrête de clignoter, et la lumière bleue sur votre BlackBerry clignote, le clavier est connecté.

#### Signification des lumières clignotantes

**Bleue**  $\ensuremath{\mathbb{B}}$  = le clavier est **allumé** et essaie de connecter.

La lumière cessera de clignoter une fois la connexion est faite.

**Jaune** ① = le clavier est **éteint** et peut être fermé en sécurité.

La lumière cessera de clignoter après quelques secondes.

**Rouge**  $\bullet$  = Vos piles sont faibles.

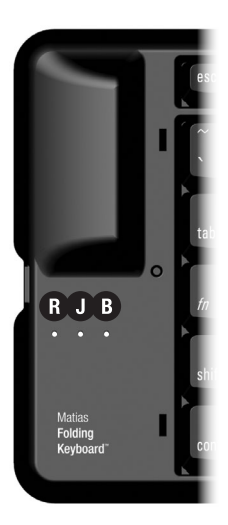

# Éteignez le clavier AVANT de le fermer

Si vous fermez le clavier pendant qu'il demeure connecté à votre BlackBerry, il enverra des appuis de touche au hasard à votre BlackBerry.

Afin de prévenir cette circonstance, suivez les étapes suivantes...

- Appuyez sur le bouton de puissance du clavier pour l'éteindre. Une lumière jaune clignotera brièvement.
- 2 Le BlackBerry fera bip et montrera le message Keyboard turned off...

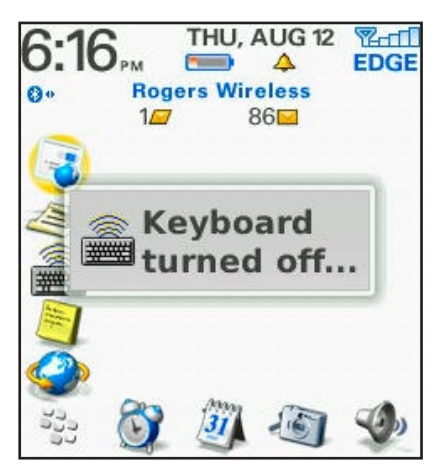

3 Si vous ne voyez pas ce message, allumez le logiciel de pilotage et éteignez le pilote.

# **Comment ça fonctionne**

- 22 Touche Échap vous retourne
- 22 Touches Menu
- 22 Ouvrir et Fermer les applications
- 22 Sélectionner, Couper, Copier & Coller du texte
- 23 Certaines touches ne fonctionneront pas comme prévues
- 23 Touches Rapide Raccourcis clavier sur mesure

# Touche Échap vous retourne

La touche **Échap** vous retourne. Elle fonctionne exactement comme la touche Échap sur votre BlackBerry.

#### **Touches Menu**

Les touches **Windows** de gauche et de droite reproduisent la touche Menu.

#### **Ouvrir et Fermer les applications**

De l'écran d'accueil, vous pouvez vous servir des **touches de direction** pour choisir une application, et de la touche **Retour** pour l'ouvrir.

Appuyez sur la touche **Échap** une fois ou plus pour quitter les applications.

#### Sélectionner, Couper, Copier & Coller du texte

Plusieurs des raccourcis clavier fonctionnent de façon prévue, y inclus Couper, Copier & Coller (Ctrl-X, Ctrl-C, Ctrl-V)

Vous pouvez Sélectionner du texte en maintenant en place la touche Shift et en tapant les touches de direction.

# Certaines touches ne fonctionneront pas comme prévues

Nous avons fait de notre mieux pour que tout fonctionne aussi normalement que possible, mais ce clavier ne sera pas exactement comme celui de votre PC.

Le BlackBerry n'est pas un PC, et n'as pas été conçu de façon à fonctionner avec un clavier PC.

Les touches ne fonctionneront pas tous de la même façon qu'elles le ferait sur un PC. Elles fonctionneront comme prévu avec certaines applications, et non avec d'autres.

#### Touches Rapide — Raccourcis Clavier sur mesure

Vous pouvez créer vos propres raccourcis clavier pour ouvrir des applications, composer des numéros de téléphone, ouvrir des pages web, et encore plus.

Sélectionnez le menu **Raccourcis Clavier** du pilote, et cliquez pour choisir une des options.

# Dépannage

- 26 PgUp/PgDown (ou une autre touche) ne fonctionne pas
- 26 Comment arrêter le message agaçant « liaison perdue »
- 27 Le pilote a arrêté de connecter avec mon clavier
- 27 Je ne peux plus jumeler les appareils Bluetooth
- 27 Message d'erreur: Injector API policy. S.V.P. appelez...

#### PgUp / PgDown (ou autre touche) ne fonctionne pas

Ceci est normal.

Le BlackBerry n'est pas un PC, et n'as pas été conçu de façon à tenir compte des claviers PC.

Les touches ne fonctionneront pas tous de la même façon qu'elles le ferait sur un PC. Elles fonctionneront comme prévu avec certaines applications, et non avec d'autres.

Nous avons fait de notre mieux pour que tout fonctionne aussi normalement que possible, mais ce clavier ne sera pas exactement comme celui de votre PC.

#### Comment arrêter le message agaçant « liaison perdue »

Éteignez le logiciel de pilotage du clavier quand vous n'utilisez pas le clavier.

Ceci empêche les messages « liaison perdue ».

Ceci prolonge aussi la durée de vie de vos piles.

#### Le pilote a arrêté de connecter avec mon clavier

Essayez d'éteindre le pilote, et ensuite de l'allumer.

Si ceci ne résout pas le problème, éteignez votre BlackBerry, et ensuite, rallumez-le.

#### Je ne peux plus jumeler les appareils Bluetooth

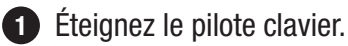

- **2** Jumelez le nouvel appareil.
- 3 Rallumez le pilote clavier.

Si ceci ne résout pas le problème, éteignez votre BlackBerry, et ensuite, rallumez-le.

# *Message d'erreur:* Injector API policy. S.V.P. appelez...

Ceci s'appelle "Injector API Blocking" — une des mesures de sécurité comprise dans la Stratégie des Applications de Contrôle pour votre BlackBerry.

Contactez votre administrateur BES et demandez qu'il suive les instructions sur cette page web:

#### http://matias.ca/besconfig

# Assistance

Vous pouvez atteindre notre service d'assistance par courriel à **help@matias.ca** ou par téléphone en composant **1-905-265-8844** ou **1-888-663-4263**.

# MATIAS FOLDING KEYBOARD GARANTIE LIMITÉE

Matias Corporation ("Matias") garantit au propriétaire original ("Client") que ce produit sera absent de vices de fabrication et de matière, dans des conditions normales d'utilisation, pour une période de UN (1) AN à compter de la date d'achat original de Matias ou d'un de ses revendeurs autorisés. La seule obligation de Matias sous cette garantie sera, (au choix et aux frais de Matias) de réparer ou de remplacer le produit ou la pièce avec un produit ou une pièce comparable. Tous produits ou pièces remplacés deviennent la propriété de Matias.

#### LIMITATION DE RESPONSABILITÉ

Dans la mesure autorisée par la loi, Matias exclut pour soi et pour ses fournisseurs aucune responsabilité (soit basé en contrat ou en tort, y inclus la négligence) pour des dommages accessoires, consécutifs, indirects, spéciaux ou punitifs d'aucune sorte, ou pour perte de revenue ou de profits, perte d'affaires, perte d'information ou de données, ou autre perte financière survenant ou liée à la vente, l'installation, l'entretien, l'usage, la performance, l'échec, ou l'interruption de ce produit, même si Matias ou son revendeur autorisé ont étés informés de manière explicite de l'éventualité de tels dommages, et limite sa responsabilité au remplacement, réparation ou remboursement du prix d'achat, au choix de Matias. Cet avis de non-responsabilité pour les dommages ne sera pas modifié même si aucune solution ci-incluse échoue son but essentiel.

#### **PROCÉDURE DE GARANTIE**

1

 S.V.P. contactez la service d'assurance Matias par courriel à help@matias.ca ou par téléphone au (905) 265-8844, et donnez une description détaillée du problème.

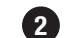

2 Nous essaierons en premier de résoudre votre problème par courriel/téléphone.

3 Si l'aide par courriel/téléphone n'est pas satisfaisante, ou si le produit est défectueux, Matias vous assignera un numéro EMA (Échange de Marchandise Autorisée), et vous enverra des instructions pour le retour du produit afin d'effectuer un remplacement.

4 Pour de plus ample renseignements vis-à-vis notre politique de retour, s.v.p. visitez notre site web: www.matias.ca/returns

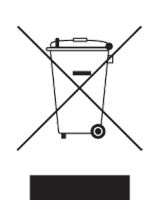

Copyright © 2010 Matias Corporation. Tous droits reserves. Matias Folding Keyboard, Matias, et le logo Matias sont des marques déposées de Matias Corporation. BlackBerry est une marque déposée de Research in Motion. D'autres noms peuvent être des marques déposées et leurs propriétaires sont respectueusement reconnus. Brevet en instance. Fabriqué en Chine.